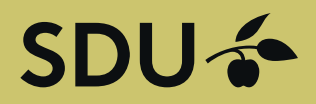

### Kom i kontakt med studerende og nyuddannede fra Syddansk Universitet

Slå stillinger op på vores website og præsentér jeres virksomhed overfor studerende og nyuddannede fra Syddansk Universitet. Denne service leveres i samarbejde med Graduateland.

### SLÅ OP PÅ SDU JOBBANK

Har du ledige stillinger?

Slå en stilling/projekt op

### Guide til virksomheder – 4 Opret opslag til job i virksomheden

# SDU 🎸

### Guide til virksomheder Oprettelse af stillingsopslag

Gå ind på hjemmesiden https://jobbank.sdu.dk/da/for-employers

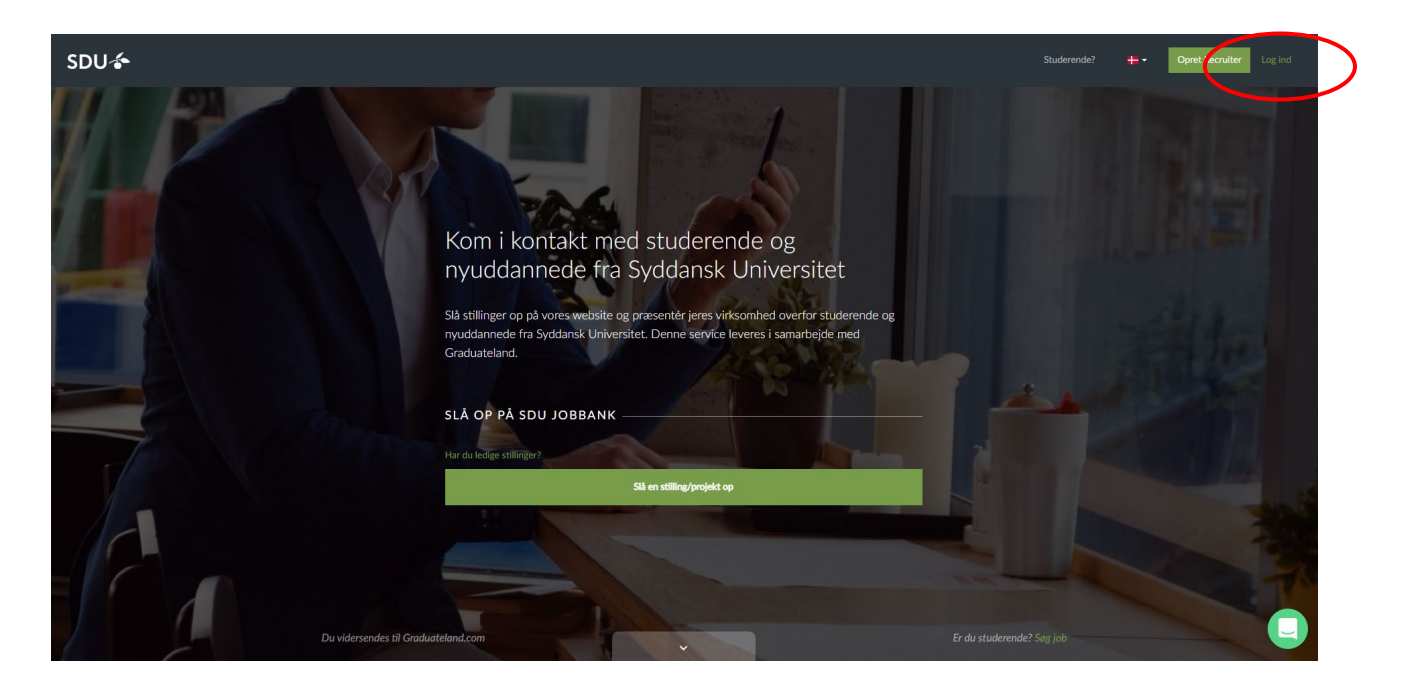

Tryk på Log ind

Angiv din E-mail og adgangskode.

| forside                                 | ST GRADUATELAND Recoviter                                                                                                    | 🕿 Lars — • Opret projektopolag Opret stillingsopolag                                                                                                    |
|-----------------------------------------|----------------------------------------------------------------------------------------------------|----------------------------------------------------------------------------------------------------|
| Foreidae<br>Opeiae<br>Priseer<br>Events | CRADUATELAND Recuter  Dit overblik  Ingen entine Begen pending 4 kladder Ingen afviete S udtebre Du har ingen online jobs eller projekter. Du kan oprette nye opslag ved først at vælge, om det er et orojekt eller job. Opret projektopslag Opret stillingsopslag | Los      Operet prospiktopology     Operet stillingsopology     Operet stillingso |
|                                         |                                                                                                    | Q                                                                                                    |

Vælg "Opret stillingsopslag".

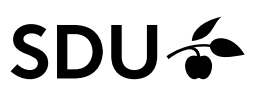

Du får følgende muligheder: Fuldtid, Studiejob, Graduate Program, Praktik, Freelance og Ph.d./Forskning. Opslag om Vikarstillinger og frivilligt arbejde har vi ikke mange af.

Stillingsopslag kan være online gratis i 30 dage uanset antallet af portaler – det får blot ikke øget eksponering, dvs. opslaget vises uden logo og teasertekst samt lavere placering på listen ved søgninger.

| GRADUATELAND Recruiter |         |                       |                   |                    |             | 🛛 Lars 😡 - |
|------------------------|---------|-----------------------|-------------------|--------------------|-------------|------------|
|                        | Jobinfo | <b>2</b><br>Målgruppe | 3<br>Ansøgninger  | Synlighed          | Bekræftelse |            |
|                        |         | JOBTYPE<br>Fuldtid    | Studiejob         | Praktik            |             |            |
|                        |         | Graduate program      | Vikarstilling     | Frivilligt arbejde |             |            |
|                        |         | Freelance             | Ph.d. / Forskning |                    |             |            |

#### Bemærk.

Hvis du bruger Praktik her, vil opslaget kun være online i 30 dage (hvis du vælger Basis prispakken (gratis)) – samtidig vil opslaget ikke blive fremhævet, dvs. det vises uden logo og teasertekst. Vælg derfor i stedet at lægge opslaget op som et projektopslag (se Guide "Opret Projektopslag") – så sikrer du at opslaget kan være online i op til 365 dage gratis og får profilering med logo og teasertekst.

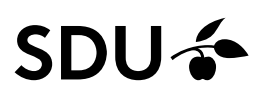

#### 1. Jobinfo

Opret stillingsopslaget ved at udfylde alle felter. Det er under jobtyper du vælger, hvilken type job du ønsker at oprette jf. ovenfor.

For at opnå den bedste rekruttering, er det er vigtigt at målrette opslaget, men samtidigt sikre, at målgruppen er bred nok, til at få nogle spændende ansøgninger ind.

Jobkategorier: Vælg op til 3 kategorier som jobbet hører under. Klik på pilen for at få vist drop-down menuen. Lokation for rollen: Hvor ligger virksomheden/skal arbejdet udføres? Der kan angives flere byer. Mangler du en lokation (land/by) kan du anvende chatten eller mail til Graduateland, der så opretter lokationen.

Mulighed for fjernarbejde: Vælg om kandidaten har mulighed for at arbejde hjemme- eller andetsteds fra.

Jobtitel: Husk ved valg af engelsk inkluderes alle studerende - også de internationale

Teaser: Vil være den tekst, som de studerende får præsenteret på Blackboard.

**Format for stillingsbeskrivelse:** Vi anbefaler, at du kopierer en tekst ind fra et eksisterende dokument frem for at uploade en PDF, da det giver en bedre oplevelse på alle platforme. Bemærk, at beskrivelsen skal indeholde minimum 500 karakterer.

Video: Mulighed for at linke til youtube/vimeo-video om virksomheden/projektet

Hvornår skal opslaget online: Hvornår skal opslaget publiceres og vises i jobbanken.

| G<br>Forside | GRADUATELAND Recruiter |                                                                |                  | 🖂 Finn Skøtt 😡 🗸 |
|--------------|------------------------|----------------------------------------------------------------|------------------|------------------|
|              |                        | JOBKATEGORIER                                                  |                  |                  |
| Opslag       |                        | Administration ×                                               | <b>~</b> 1       |                  |
| 0            |                        | Maximum 3 kategorier                                           | 1 / 3 categories |                  |
| Priser       |                        | LOKATION FOR ROLLEN                                            |                  |                  |
|              |                        | Odense ×                                                       |                  |                  |
| Events       |                        | Du kan tilføje flere lokationer                                |                  |                  |
| LVE<br>LVE   |                        | Mulighed for fjernarbejde<br>Kandidater kan arbejde hjemmefra. | ⊒                |                  |
|              |                        |                                                                |                  |                  |
|              |                        |                                                                |                  |                  |
|              |                        | JOBTITEL                                                       |                  |                  |
|              |                        | Testjob                                                        |                  |                  |
|              |                        |                                                                | 7 / 90 tegn      |                  |
|              |                        | TEASER                                                         |                  |                  |
|              |                        | Teasertekst                                                    |                  |                  |
|              |                        |                                                                |                  |                  |
|              |                        |                                                                |                  |                  |

Rul nederst på siden og klik på "Næste".

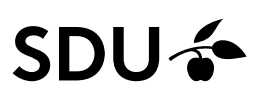

#### 2. Målgruppe

Hvilken kandidat søger du? De informationer du indtaster her, anvendes i matchningen mellem studerende/akademikere og opslaget. Så vær så konkret som mulig.

Obligatoriske felter i dette afsnit:

Kvalifikationer/kompetencer: Her skal der vælges min. 3 ud af de 10 prædefineret kompetencer.

**Nødvendige sprogkompetencer:** Vælg sprog som er vigtige for samarbejdet og vælg det tilhørende minimums niveau. Tjek boksen "Nødvendigt" af, hvis det er et krav. Der am vælges flere sprogkompetencer ved at trykke på "Tilføj flere sprogkompetencer".

Valgfrie felter: (vælg fra dropdown-menuer)

Uddannelsesniveau er nødvendigt, Nødvendig uddannelsesretning, Dato for dimission er nødvendig, Ansøgere skal befinde sig i det land, hvor stillingen foregår

| GRADUATELAND Recruiter |                     |                                                                                                    |                   |                                        |             | 🖬 Lars 📟 🕶 |
|------------------------|---------------------|----------------------------------------------------------------------------------------------------|-------------------|----------------------------------------|-------------|------------|
|                        | <b>O</b><br>Johindo | 2<br>Målgruppe                                                                                                    | 6<br>Ansagninger  | <b>G</b><br>Synlighed                  | Bekræftelse |            |
|                        |                     | Hvilke kvalifikatione<br>Communication skills ©<br>Microsoft Office ©<br>Project Management ©<br>Administration ©<br>KOMPETENCER<br>Sag effer kompetencer<br>Minimum 3, maximum 10 | ar er nødvendige? | Accounting O<br>tical skills O<br>cc O |             |            |
|                        |                     | Nadvendige sprogko<br>sproc<br>f.eks. dansk<br>Mitikum NivEAU<br>Visig nivesu                                                                                                    | mpetencer?        | •                                      |             | 0          |

Rul nederst på siden og klik på "Næste".

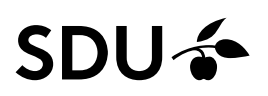

#### 3. Ansøgning

**Vælg hvordan du ønsker at modtage dine ansøgninger:** Enten gennem jobbankens faciliteter (Se Guide "Følg dine opslag") – eller gennem jeres eget ansøgningssystem.

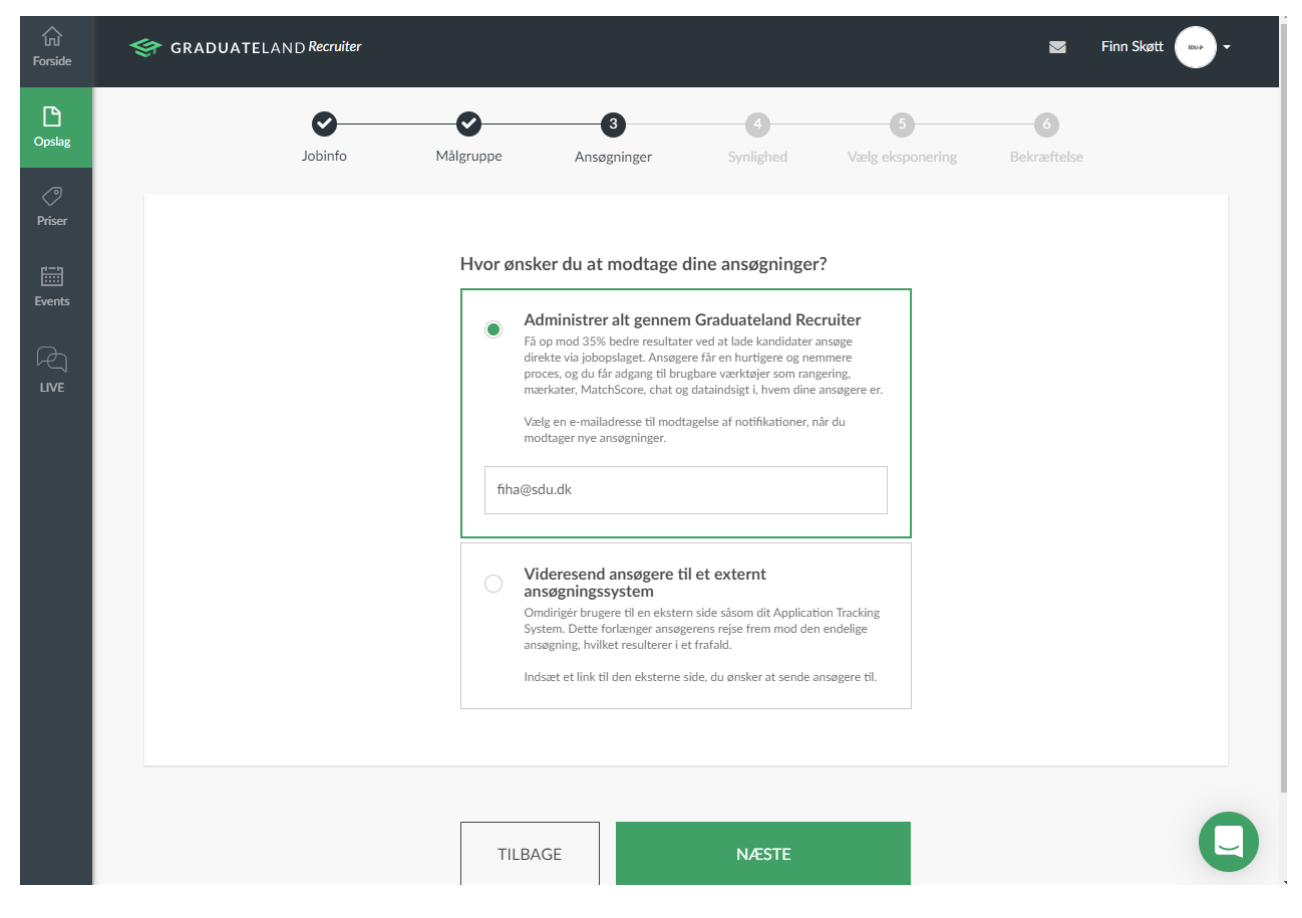

Klik på "Næste".

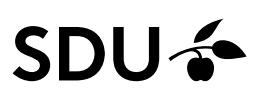

#### 4. Synlighed

Derefter skal du vælge, hvilke(n) jobportal(er) dit stillingsopslag skal være synlig på. Du kan tilføje så mange portaler, som er relevante for det job, som du har opslået. Du kan også vælge at poste dit opslag på alle portaler (Post on all) eller kun på de valgte (Post only on selected).

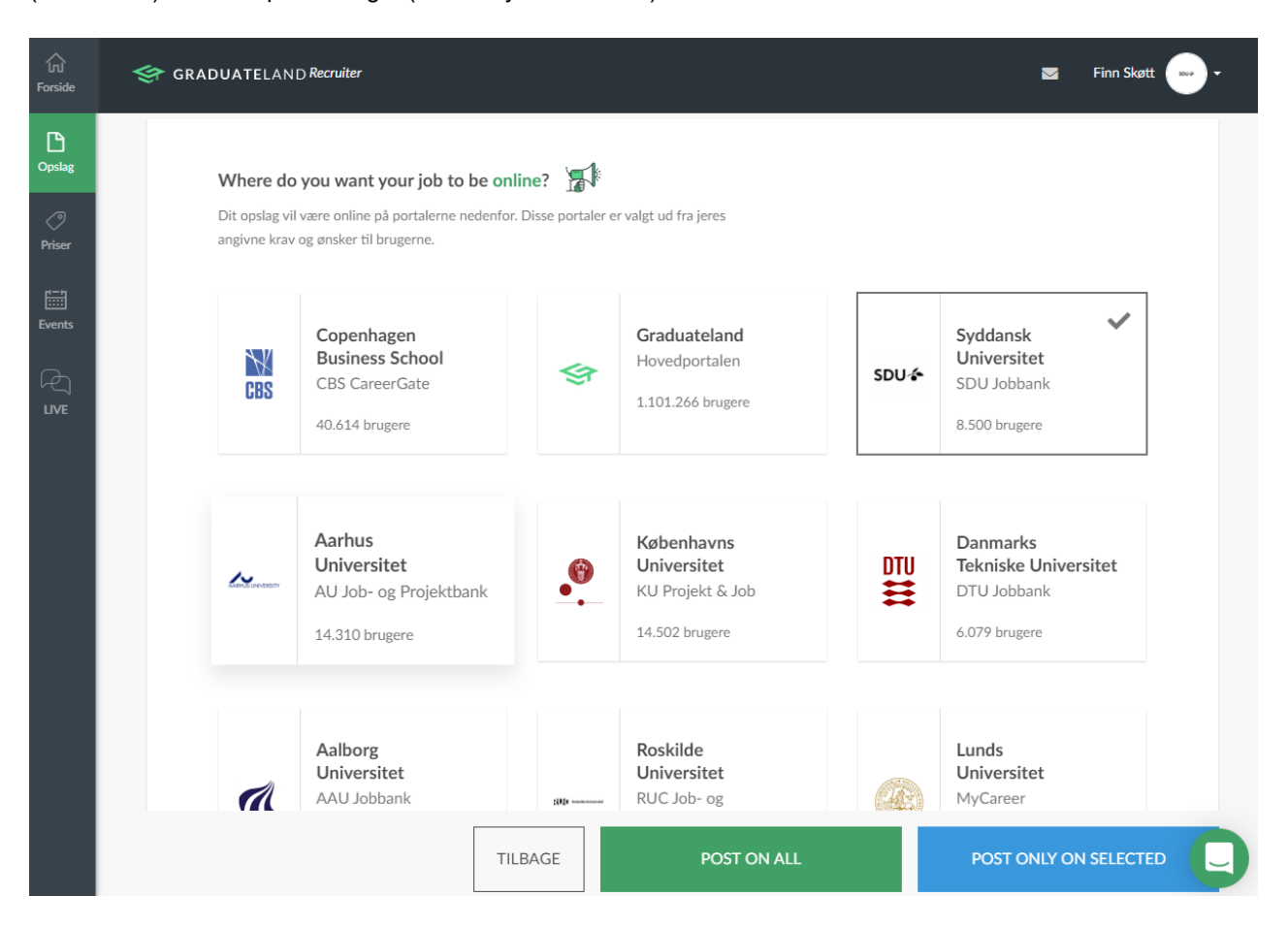

# SDU 🎓

#### 5. Vælg eksponering

| G<br>Forside            | < GRADUA   | ATELAND Recr                    | ruiter                                                       |                                   |                                                                               |       |                      |                                                              | Finn Skøtt 💿 🗸      |
|-------------------------|------------|---------------------------------|--------------------------------------------------------------|-----------------------------------|-------------------------------------------------------------------------------|-------|----------------------|--------------------------------------------------------------|---------------------|
| Opslag                  |            | Jobin                           | ifo Målgruppe                                                | Ansøgni                           | inger Synligh                                                                 | ned V | 5<br>ælg eksponering | g Bekræftelse                                                |                     |
| ⊘<br>Priser IIII Events | WI<br>1 pr | here do you<br>ortal: 2.500 DKł | Want your job to have a<br>K 2-5 portaler: 5.000             | <b>dditional exp</b><br>DKK 5+ pa | oosure?                                                                       |       |                      | PREVIEW EXP                                                  | OSURE               |
| LIVE                    |            | Co<br>Bu<br>CBS<br>40.          | openhagen<br>Isiness School<br>SS CareerGate<br>.614 brugere | \$                                | Graduateland<br>Hovedportalen<br>1.101.266 brugere                            | ~     | SDU-&                | Syddansk<br>Universitet<br>SDU Jobbank<br>8.500 brugere      | ~                   |
|                         |            | Aa<br>Ur<br>AU                  | Arhus<br>hiversitet<br>J Job- og Projektbank<br>.310 brugere | •                                 | <b>Københavns</b><br><b>Universitet</b><br>KU Projekt & Job<br>14.502 brugere | ~     | DTU                  | Danmarks<br>Tekniske Univers<br>DTU Jobbank<br>6.079 brugere | sitet               |
|                         |            | Aa                              | alborg                                                       |                                   | Roskilde                                                                      | ~     |                      | Lunds                                                        |                     |
|                         |            |                                 |                                                              |                                   |                                                                               |       | Tilfreds uden        | øget fremhævning? Sl                                         | å dit opslag op gra |

Antal portaler/eksponering påvirker prisen på stillingsopslag, hvis du ønsker et betalt opslag med øget eksponering. Du kan altid vælge opslaget INGEN yderlig fremhævning, der er gratis uanset antallet af portaler. Betalte opslag med øget eksponering (1 portal 2.500, 2-5 portaler 5.000, 5+ portaler 7.500). Klik på PREVIEW EXPOSURE for at se forskellen på betalt og gratis opslag.

| Øget eksponering | 3                                                                                                    |                                                               | <b>^</b> |
|------------------|----------------------------------------------------------------------------------------------------|---------------------------------------------------------------|----------|
| SDU &            | Testjob NY<br>SDU - Det Tekniske Fakultet<br>© Oprettet for 10 timer siden<br>Teasertekst<br>Jeres Lækre teoser-tekst er synlig | Studiejob<br>Odense<br>Bedre placering i toppen af søgeresult | taterne  |
| INGEN yderligere | rremnævning                                                                                                    |                                                               |          |
|                  | <b>Testjob NY</b><br>SDU - Det Tekniske Fakultet                                                                                | Studiejob<br>Odense                                           |          |

## SDU 🎓

| لَّی<br>Forside  | < GRADUATELAI        | ND Recruiter                                                                             |                                                |                                         |           |                       | 🗹 Fir                           | nn Skøtt 🔛 🗸                               |
|------------------|----------------------|------------------------------------------------------------------------------------------|------------------------------------------------|-----------------------------------------|-----------|-----------------------|---------------------------------|--------------------------------------------|
| D<br>Opslag      |                      | Jobinfo                                                                                  | Målgruppe                                      | Ansøgninger                             | Synlighed | 5<br>Vælg eksponering | 6<br>Bekræftelse                |                                            |
| Priser<br>Events | Where of 1 portal: 2 | do you want you<br>:500 DKK 2<br>Syddansk<br>Universitet<br>SDU Jobbank<br>8.500 brugere | r job to have addit<br>2-5 portaler: 5.000 DKH | tional exposure?<br>\$ 5+ portaler: 7.5 | 500 DKK   |                       | PREVIEW EXPOSU                  | RE                                         |
|                  |                      |                                                                                          | TILBAGE                                        |                                         | NÆSTE     | Tilfreds uden øget    | t fremhævning? <b>Slå dit</b> i | 0 portaler valgt<br>O DKK<br>(ekskl. moms) |

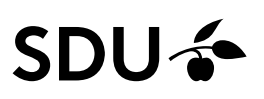

#### 6. Bekræftelse

Når du har valgt prisplan, får du under "5. Bekræftelse" overblikket over din ordre = dit opslag. For at få forhåndsvist jobopslaget, som det vil se ud når det ligger på Jobbanken, klik da på "Forhåndsvis projekt".

| GRADUATELAND Recruiter |         |                                                 |                         |           |                  | 1 | 🛛 Lars 🔛 🕶 |
|------------------------|---------|-------------------------------------------------|-------------------------|-----------|------------------|---|------------|
|                        | Jobinfo | Målgruppe A                                     | <b>O</b><br>Ansøgninger | Synlighed | 5<br>Bekræftelse |   |            |
|                        |         | Gennemgå og bekræft di                          | in ordre                |           |                  |   |            |
|                        |         | Stillingsopslag:<br>"Job titel" Forhåndsvis og  | pslag                   |           |                  |   |            |
|                        |         | Online pa:     O portaler     Eksponeringsgrad: |                         |           |                  |   |            |
|                        |         | Ingen øget fremhævni                            | ing                     | 0 DKK     |                  |   |            |
|                        |         | Inden for 24 timer (på Online liggetid: 30 dage | hverdage)               |           |                  |   |            |
|                        |         | Moms (25%):                                     |                         | 0 DKK     |                  |   |            |
|                        |         | Total:                                          |                         | 0 DKK     |                  |   | 0          |
|                        |         |                                                 |                         |           |                  |   |            |

Når du har klikket på "Bekræft og slå opslag op" nederst på siden (scroll), gennemser Graduateland opslaget og det kommer online derefter.

## SDU 🎓

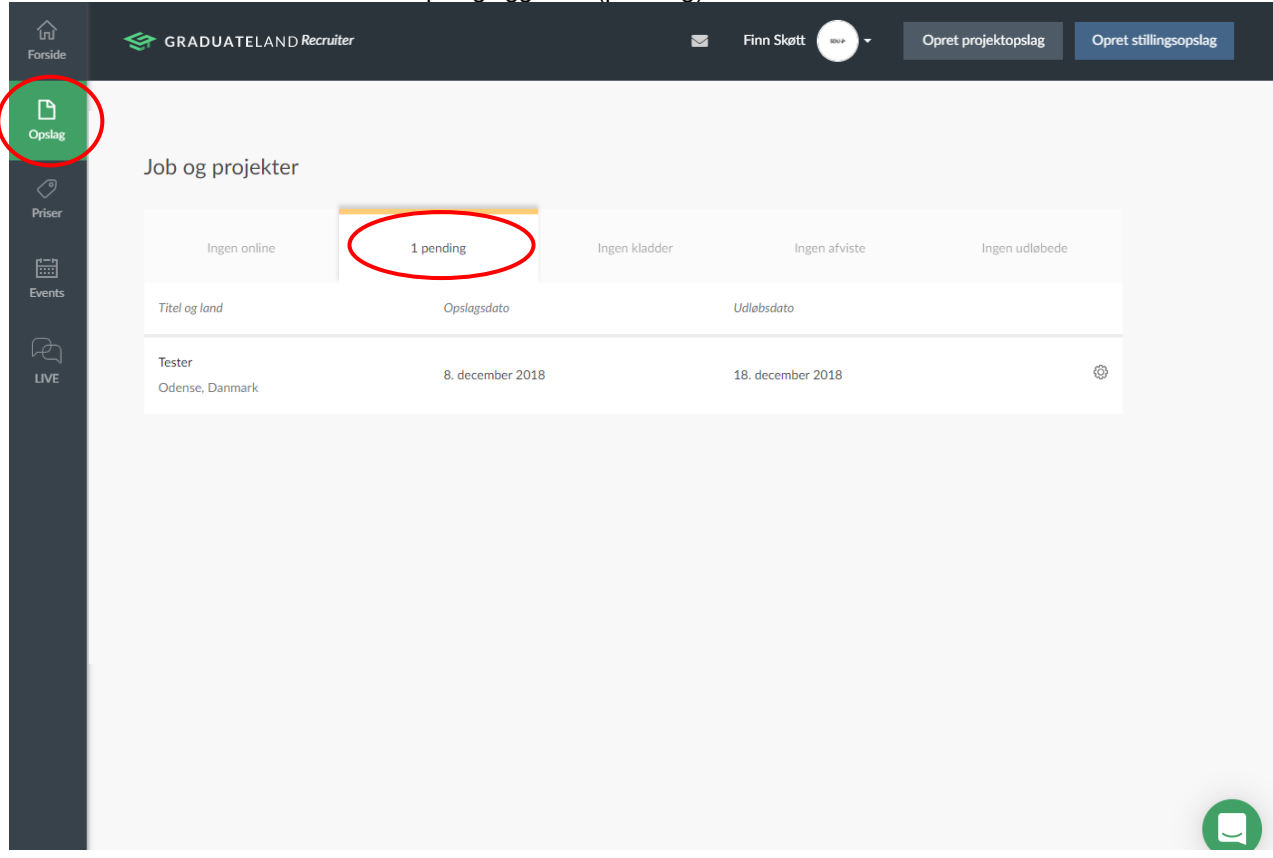

#### Nu kan du se at du har et ventende opslag liggende (pending)

#### På mail modtager du en bekræftelse fra Graduateland.

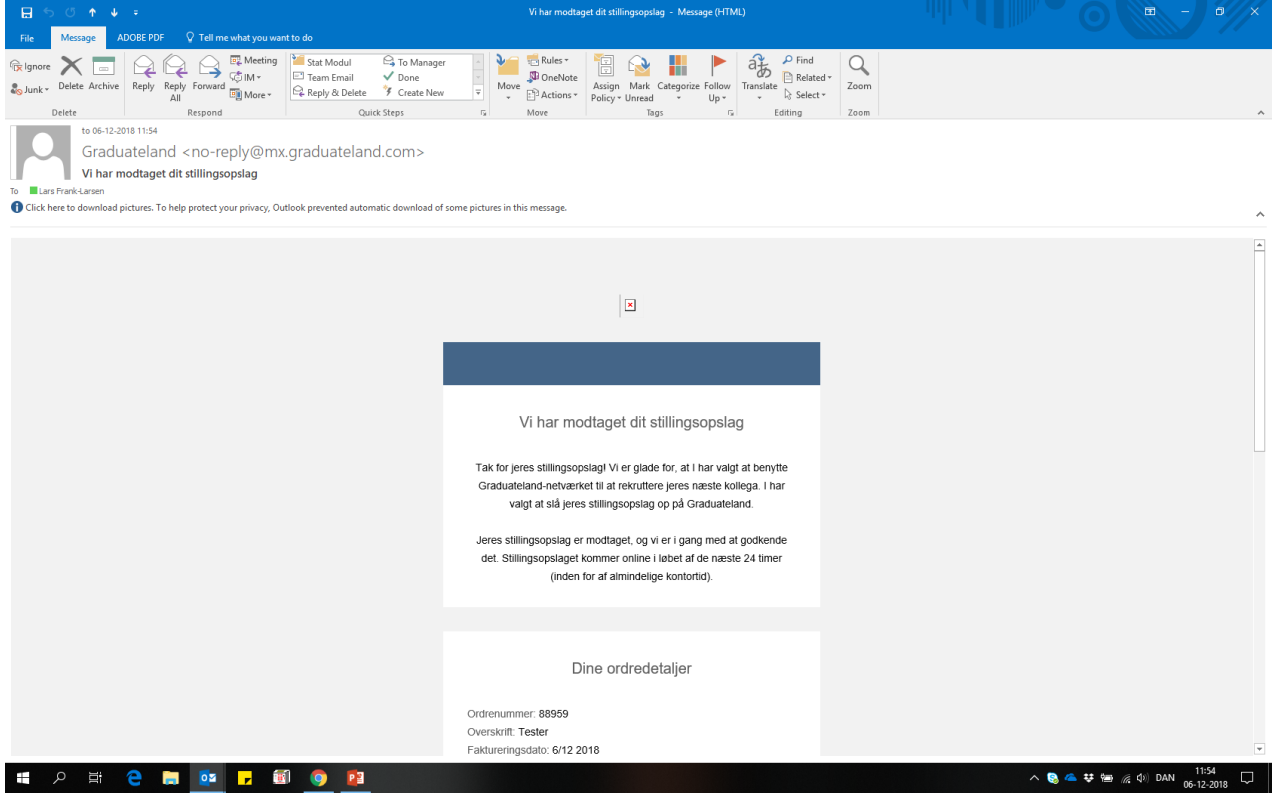